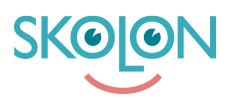

Kunskapsbas > For administrators > School Administrator > Widgets > Activate widget for Microsoft Teams

## Activate widget for Microsoft Teams

Clara Hardarsson - 2025-07-14 - Widgets

Skolon's Microsoft Teams widget integrates with Microsoft's APIs to retrieve information about classes, groups, and assignments in the collection. For the widget to function in your organization's Microsoft Teams tenant, a school administrator must approve that Skolon's Microsoft Teams widget is allowed to call the APIs, also known as "approving scopes."

- The following steps need to be completed before your teachers and students can start using the widget. The person completing these steps needs to be **both a** Skolon administrator and an administrator in your organization's Microsoft Teams tenant.
- Add the "Microsoft Teams assignments" widget and assign it to the user who is an administrator in your organization's Microsoft Teams tenant. Read how to do this .
- Go to My Collection, and click on "Trouble logging in" on the widget.
- The following dialog box will then appear. Click on "Do you have an administrator account? Log in with that account."

A new tab will then open. Here, as an administrator, you need to approve that Skolon's Microsoft Teams widget gets access to retrieve data from a number of APIs. The box looks like this:

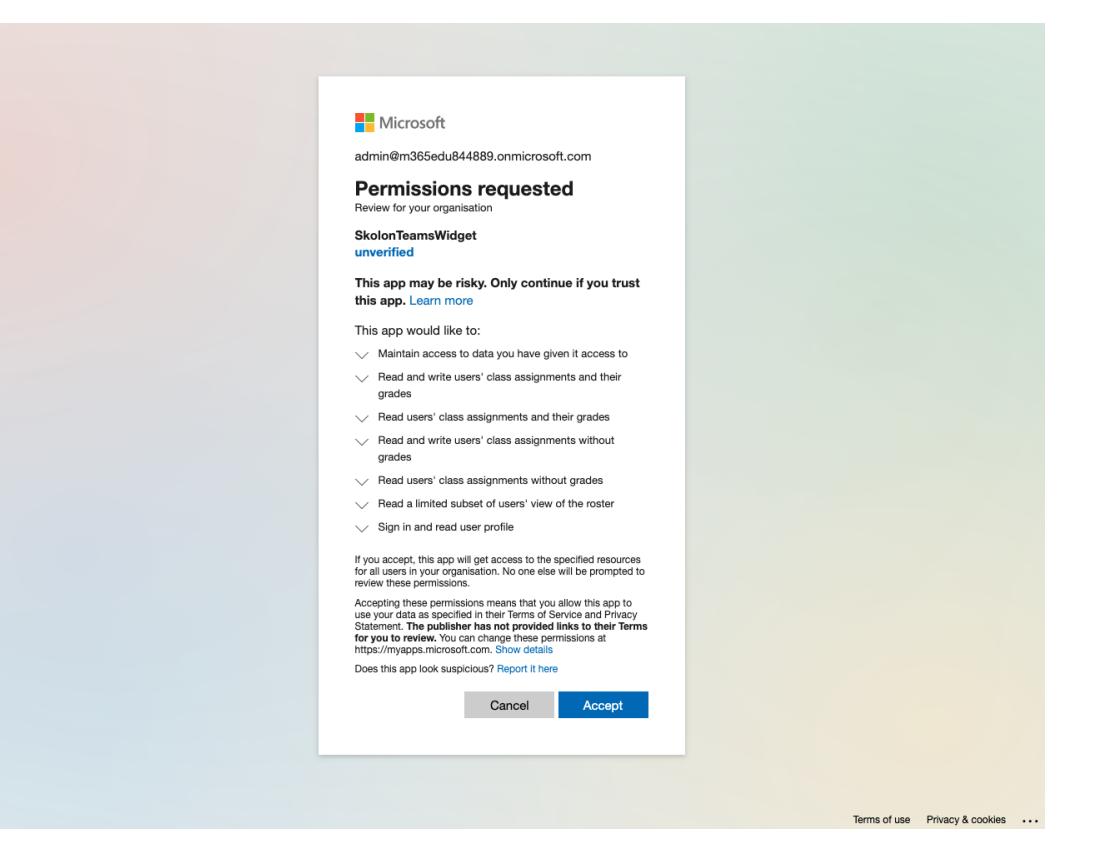